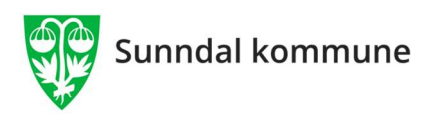

# Brukerveiledning, kartinnsyn, Sunndal kommune, avansert kart – Orkidekartet

Ligger tilgjengelig for alle på Sunndal kommunes nettsider <u>Orkide</u> Man får først opp felles kart for alle kommuner. Klikk på Sunndal på kartet så kommer vårt kart opp.

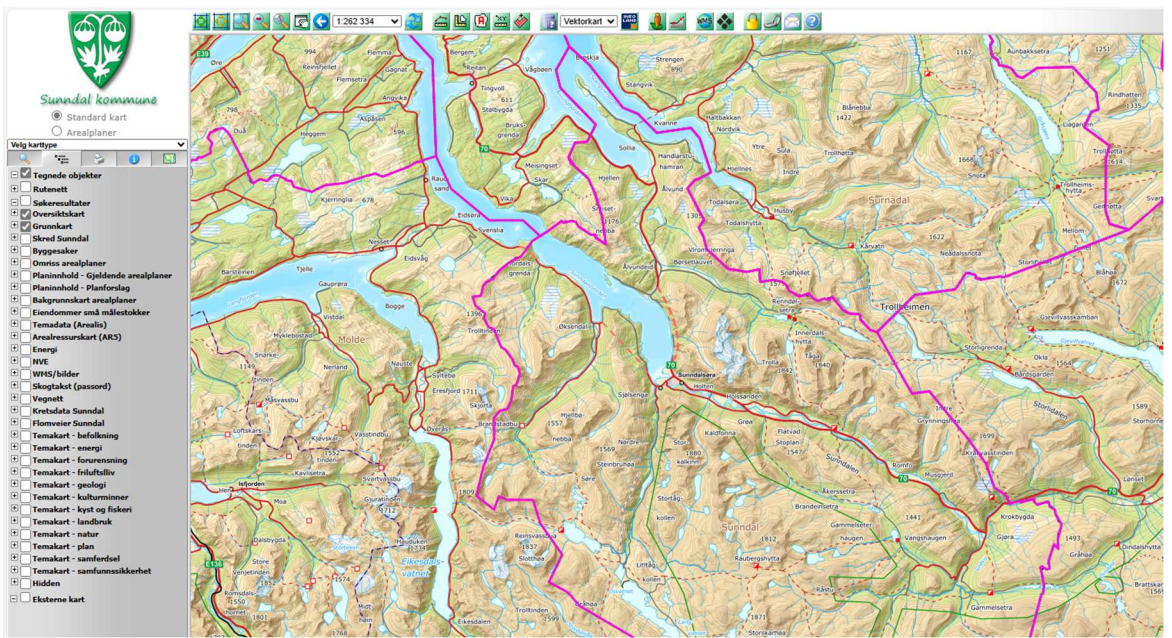

Figur 1 Slik ser kartet ut når kartet for Sunndal kommer opp. De ulike valgene for ulike typer kart ligger i rubrikken til venstre

Man kan utvide de enkelte punkt i tegnforklaringa ved å klikke på plusstegnet, og man kan få fram de ulike kartene ved å huke av i den hvite boksen.

## Gjeldende reguleringsplaner

For å få fram reguleringsplaner er det enklest å huke av helt øverst i tegnforklaringa (under kommunevåpenet) for Arealplaner. Da kommer alle reguleringsplaner opp:

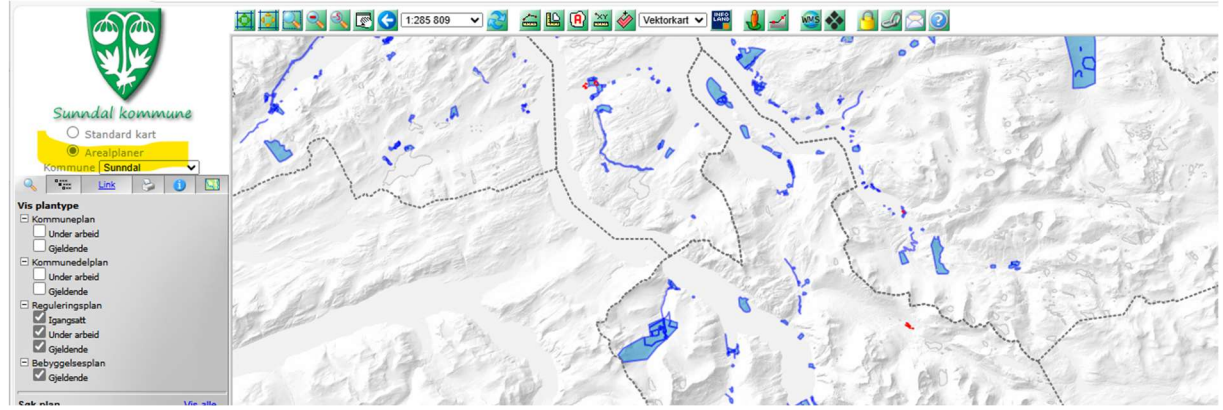

Må zoome inn for å se detaljene i den enkelte plan

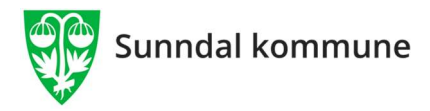

For å få nærmere informasjon om en reguleringsplan på kartet, så må du bruke musepekeren og klikke på kartet med reguleringsplanen.

Da kommer planinformasjonen opp i rubrikken til venstre. Her kan man klikke seg fram i lista og få opp dokumenter.

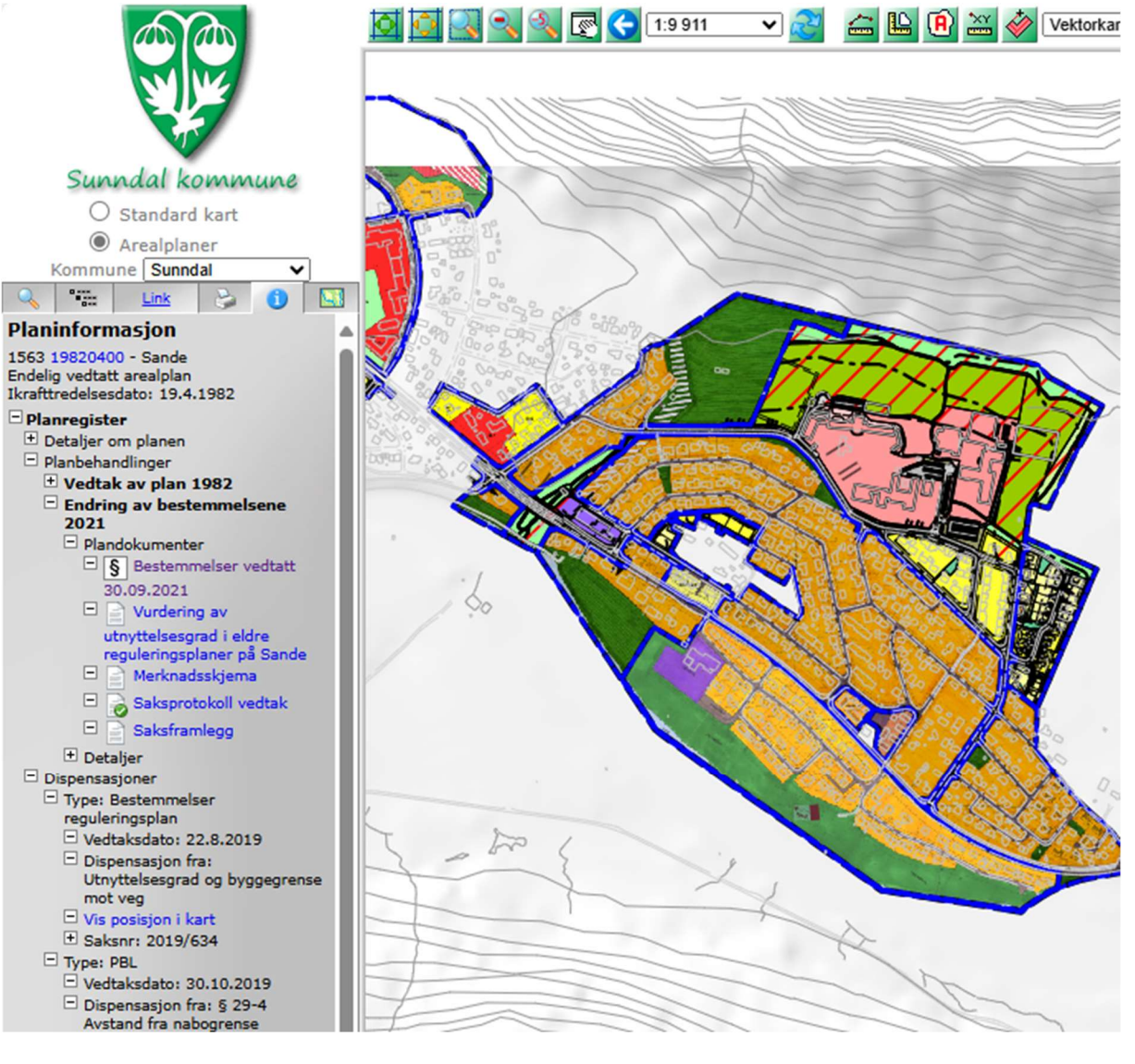

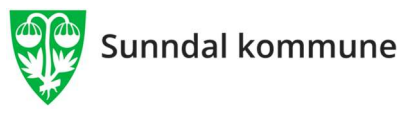

#### Kommuneplanens arealdel

Huk av i tegnforklaringa for Gjeldende kommuneplan eller gjeldende kommunedelplan

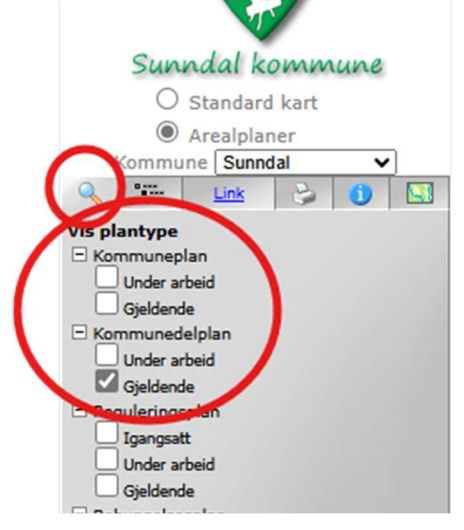

Da kommer kommuneplanens arealdel og kommunedelplaner for arealer opp. For å få informasjon om planen klikker man på planen på kartet, da kommer ny liste opp i rubrikken til venstre hvor kan man klikke seg fram i lista og få opp dokumenter til plana.

For å få skille de ulike formåla og hensynssonene som er på kommuneplana må man gå til tegnforklaringa få opp Planinnhold – Gjeldende arealplaner. Her kan man huke av og på de ulike hensynssonene og dermed se hvilken hensynssone det er på arealet.

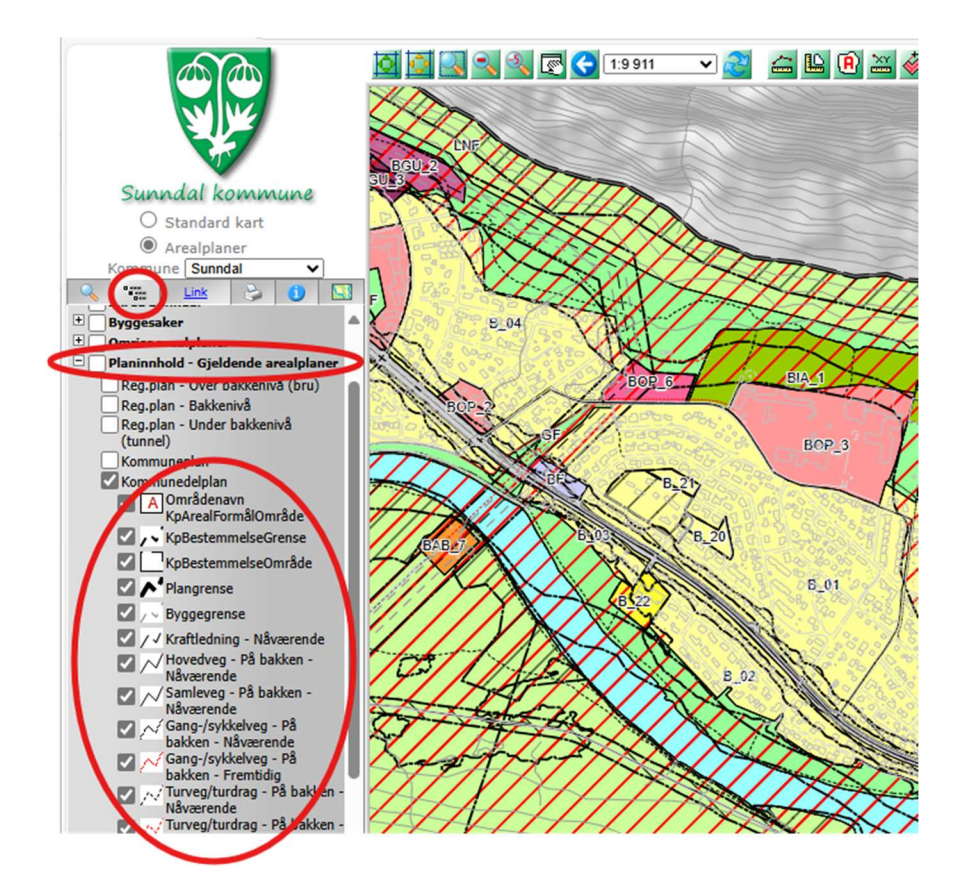

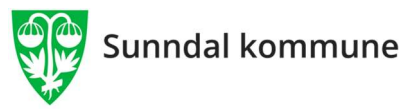

# Få fram ulike typer kart og informasjon

I tegnforklaringa til venstre ligger det mange andre ulike kart og informasjon. Klikk på plusstegnet så kommer det enda flere underpunkt opp

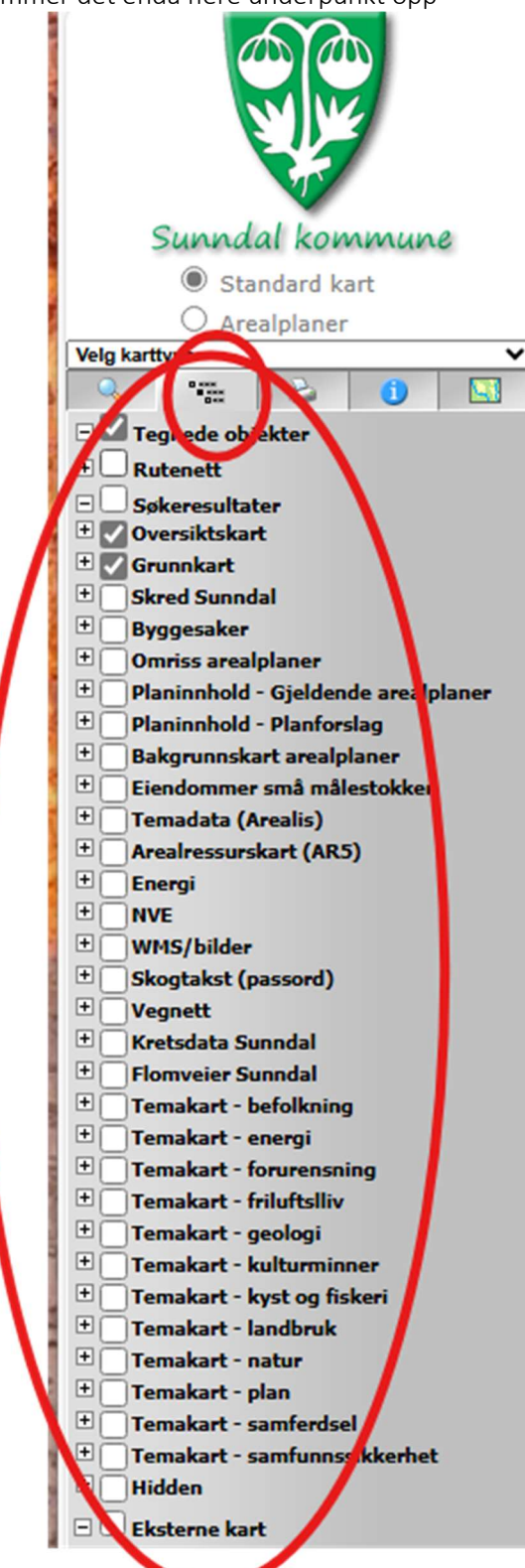

Eksempler:

- Flyfoto ligger under WMS/bilder.
- Under punktet samfunnssikkerhet ligger flomsoner etc. Faresoner for vann i kjeller ligger ikke inne på disse karta. For fare for vann i kjeller må man se på de trykte karta fra NVE 2013.

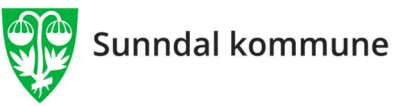

- Skredfaresoner ligger også under NVE. Skredfaresoner skal brukes der dette er kartlagt. Utenfor kartlagte skredfaresoner skal aktsomhetskart skred brukes. De nyeste aktsomhetskarta ligger ikke inne på kommunes kartinnsyn. Utenfor faresonene må man derfor gå på inn på NVE Atlas og se på de nye aktsomhetskarta som ligger der.
- Dispensasjoner ligger under Planinnhold gjeldende arealplaner
- VA ligger under grunnkart (skjermet)

+ mange flere typer kart, det er bare å klikke og få de fram

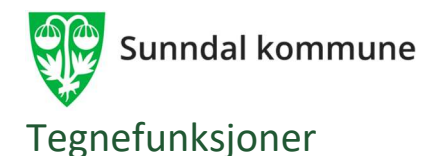

I linja over kartet ligger det mange funksjoner:

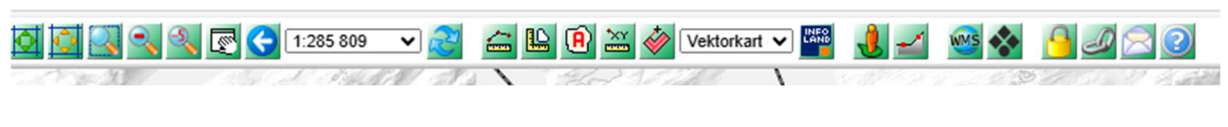

Måle- og tegneverktøy er disse:

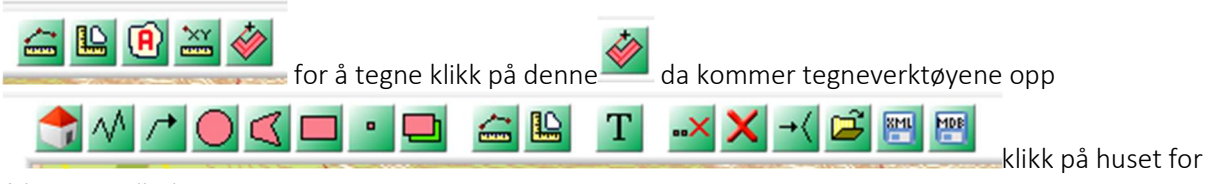

å komme tilbake

Du kan gå direkte til Google Street View med denne 🌥

Du kan lage terrengprofiler med denne 兰 Du velger målestokk og arkformat. Du kan også legge inn punkt med høyde på profilen.

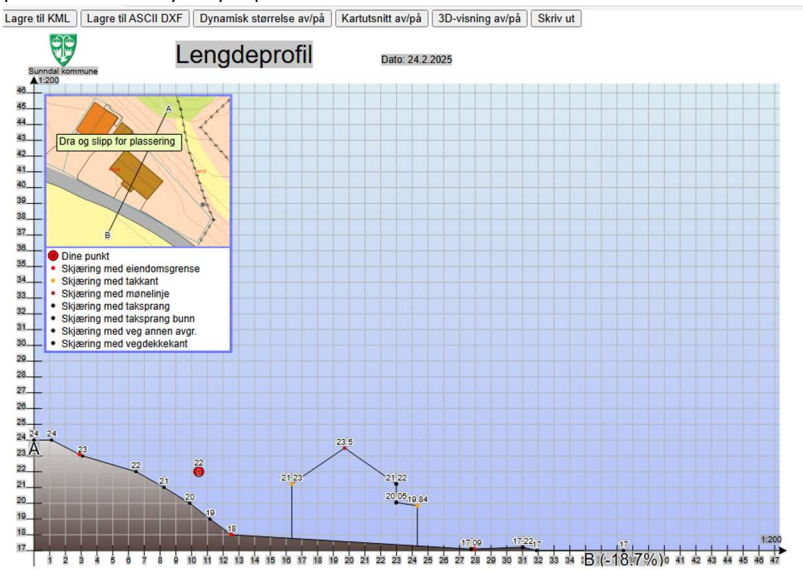

Får fram en 3D visning av terrenget:

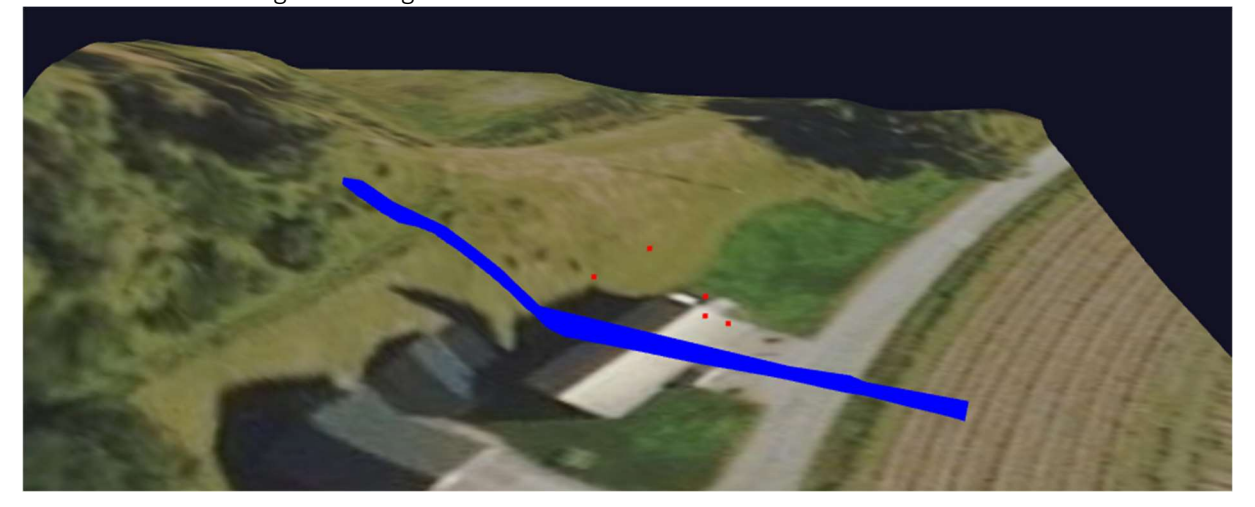

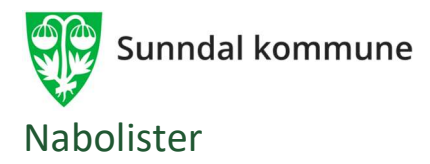

Nabolister med navn og analyser/rapporter er skjermet og kun tilgjengelig for kommuneansatte ved

| Standard                      | kart                                  | ealplane                 | r                                   |                   | ~ |
|-------------------------------|---------------------------------------|--------------------------|-------------------------------------|-------------------|---|
| Q                             | 0                                     | 2                        | 0                                   |                   |   |
| nnlog                         | ging                                  |                          |                                     |                   |   |
| (Du b                         | Logg i<br>lir videres<br>ilgang til i | nn via ID<br>sendt til e | Porten.<br>kstern tje<br>ine eierfo | neste.)<br>rhold. |   |
|                               | Innloggi                              | ing for ko               | mmunear                             | satt              |   |
|                               | : Innloggi                            | ing for ko               | mmunear                             | nsatt             |   |
| Brukema                       | : Innloggi<br>ivn                     | ing for ko               | mmunear                             | nsatt             |   |
| Brukema<br>Brukema<br>Passord | : Innloggi<br>ivn<br>avn              | ing for ko               | mmunear                             | nsatt             |   |
| Brukema<br>Brukema<br>Passord | : Innloggi<br>ivn<br>avn              | ing for ko               | mmunear                             | nsatt             |   |

For å få naboliste klikk på en eiendom, deretter på Naboliste i rubrikken til venstre. Hvis du vil ha naboliste fra et område klikk på utvalg og velg med et polygon.

Klikk på Lagre så får du nabolista på et exel ark du kan lagre og bruke videre.

## Utskrift

For utskrift av kart velges utskriftsfanen i rubrikken til venstre. Her kan man velge målestokk, arkstørrelse etc.

| Sunndal<br>© Stand                                                                                                    | kommune<br>ard kart               |  |  |  |  |  |  |
|----------------------------------------------------------------------------------------------------|-----------------------------------|--|--|--|--|--|--|
| Velg karttype                                                                                                    |                                   |  |  |  |  |  |  |
| 🔍 號 🍃 🕕 🔛                                                                                                    |                                   |  |  |  |  |  |  |
| Utskrift                                                                                                    |                                   |  |  |  |  |  |  |
| Målestokk                                                                                                    |                                   |  |  |  |  |  |  |
| 1: 1000                                                                                                    |                                   |  |  |  |  |  |  |
| A4 Kartutsnitt Ståen                                                                                                    | de 🗸                              |  |  |  |  |  |  |
| Gnr Bnr                                                                                                    | Fnr Snr                           |  |  |  |  |  |  |
| 0 1                                                                                                    | 0 0                               |  |  |  |  |  |  |
| Navn                                                                                                    |                                   |  |  |  |  |  |  |
| Adresse<br>Signatur                                                                                                    |                                   |  |  |  |  |  |  |
| Layout                                                                                                    |                                   |  |  |  |  |  |  |
| Sunndal                                                                                                    | ~                                 |  |  |  |  |  |  |
| Tegnforklaring                                                                                                    |                                   |  |  |  |  |  |  |
| Rutenett                                                                                                    |                                   |  |  |  |  |  |  |
| Oversiktskart                                                                                                    |                                   |  |  |  |  |  |  |
| Dra og slipp rektangelet i kartet for å bestemme utskriftens område.                                                                                                    |                                   |  |  |  |  |  |  |
| Husk å kontrollere at arkstørrelse samt<br>stående/liggende utskrift er satt rett i<br>nettleseren før du skriver ut.<br>Utskriftsinnstillingene må stemme med<br>maltypen du har valgt. |                                   |  |  |  |  |  |  |
| Klargjør Avbryt<br>Søkeresultat og rutenett kan slåes av/på i                                                                                                    |                                   |  |  |  |  |  |  |
| Klargjør<br>Søkeresultat og rut                                                                                                    | Avbryt<br>enett kan slåes av/på i |  |  |  |  |  |  |